# Instrukcja obslugi

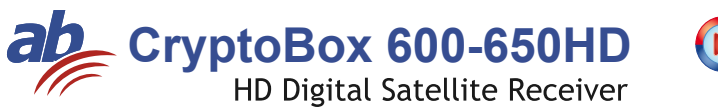

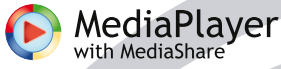

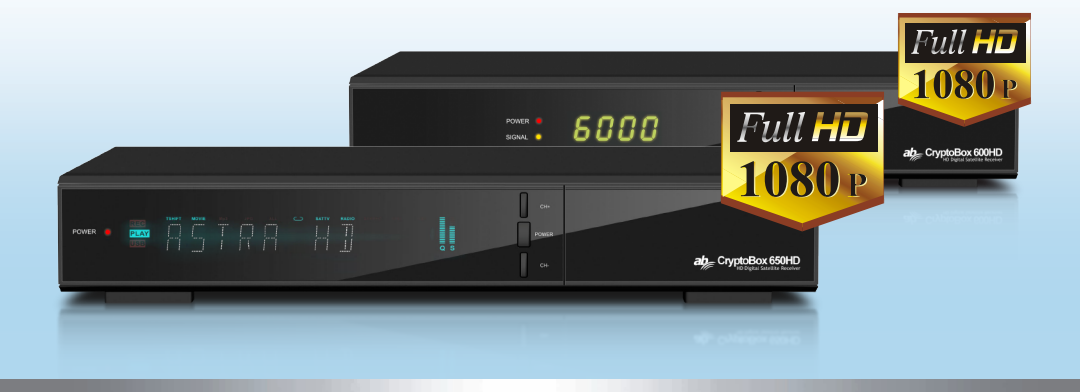

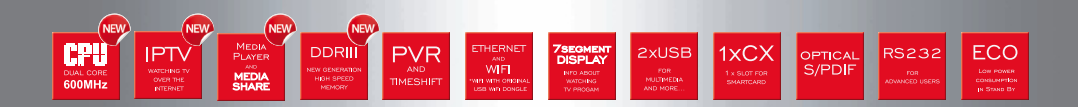

# Zawartość

| 1. zasady                                   |      |
|---------------------------------------------|------|
| bezpieczeństwa3                             |      |
| 1.1 Informacje podstawowe                   | 5    |
| 1.2 Wyposażenie                             | . 6  |
| 2. Informacje podstawowe                    | 7_   |
| 2.1 panel przedni.                          | 7    |
|                                             | 8    |
| zdięcie 2. Panel przedni AB Cryptobox 500HD | 8    |
| 2.2 panel tylni                             | . 9  |
| 2.3 pilot                                   | 11   |
| 3.1 połączenie z TV.                        | 12   |
| 3.2 połączenie z anteną sat                 | . 13 |
| 4. Instalacja.                              | . 15 |
| 4.1 właczenie.                              | 15   |
| 4.2 ustawienie anteny.                      | . 15 |
| 4.3 Fast scan                               | 21   |
| 4.4 ustawienia fabryczne                    | 21   |
| 4.5 ustawienia USALS                        | 22   |
| 5. edvcja kanałów                           | 22   |
| 5.1 edycja kanałów                          | . 22 |
| 5.2 tworzenie list ulubionych - FAV         | 24   |
| 5.3 sortowanie kanałów.                     | 24   |
| 5.4 lista kanałów użytkownika.              | 24   |
| 6. ustawienia                               | 25   |
| 6.1 ustawienia systemowe                    | 25   |
| 6.2 ustawienia OSD                          | 26   |
| 6.3 kontrola rodzicielska                   | 26   |
| <u>6.4 czas</u>                             | 27   |
|                                             |      |

| <u>6.5 CA Menu</u>                      | 29        |
|-----------------------------------------|-----------|
| 6.6 CI Menu                             | 29        |
| 6.7 Połączenie do LAN                   |           |
| 6.8 aktualizacja przez USB (USB update) | <u>30</u> |
| 6.9 aktualizacja przez sieć             |           |
| 6.10 informacje                         |           |
| <u>7. X-tras</u>                        |           |
| 7.1 kalendarz                           |           |
| 7.3 dodatki sieciowe (hasło 00000)      |           |
| 8. Multimedia                           | 34        |
| <u>8.1 USB</u>                          |           |
| 8.1 proste zadania                      |           |
| 8.2 ustawienia PVR                      |           |
| 8.3 odtwarzanie                         |           |
| 9. Pomocne wskazówki                    | 41        |
| 9.1 Audio                               |           |
| 9.2 lista satelit                       | 41        |
| 9.3 EPG                                 |           |
| 9.4 napisy                              | 43        |
| 9.5 Telegazeta                          | 43        |
| 9.6 szukanie programu                   | 43        |
| 9.7 informacje o stacji i kanale        | 43        |
| 10. Lista programów                     |           |
| 10.1 włączamy listę kanałów na OK       |           |
| 10.2 listy ulubionych                   |           |
| 11. obsługa USB                         |           |
| <u>11.1 nagrywanie z Timeshift</u>      |           |
| 12. pozostałe informacje                |           |
| 12.1 rozwiązywanie problemów            |           |
| 12.2 dane techniczne.                   |           |

| 12.3 wyjaśnienie | pojęć | 49 |
|------------------|-------|----|
|                  |       |    |

# 1.ü zasady bezpieczeństwa

 przed uruchomieniem urządzenia dokładnie przeczytać zasady bezpieczeństwa.

2. stosować sie do zasad wymienionych w instrukcji.

3. stosować sie do instrukcji.

4. stosować się do przepisów zabezpieczeń.

5. nie włączać w otoczeniu wilgoci – urządzenia nie stawiać obok cieków wody i w wilgoci np. piwnica, łazienka, basen.

6. czyszcić tylko suchą ściereczką.

7. nie zaklejać otworów wentylacyjnych.

8. nie używać w okolicach otwartego ognia, pieców i innych żródeł ciepła jak i urządzeń emitujących ciepło (np.wzmacniacz).

9. jeżeli wtyczka kabla prądowego nie pasuje do twojej instalacji, zwróć sie do autoryzowanego serwisu.

10. nie umieszczać nic na kablu prądowym i nie zginać za mocno kabla.

11. używać tylko komponentów zaakceptowanych przez producenta.

12. wykorzystywać tylko meble przeznaczone do tego typu urządzeń.

13. odłącz urządzenie z gniazdka prądowego, gdy nie jest używane lub podczas burzy.

14. naprawy przeprowadzać w autoryzowanych serwisach. Izolacja kabla prądowegonie może być uszkodzona. Urządzenie chronić przed wilgocią.

15. UWAGA - samowolne otwarcie obudowy urządzenia może doprowadzić do porażenia prądem. Ingerencji może dokonywać tylko autoryzowany serwis.

16. otwory wentylacyjne w obudowie urządzenia nie mogą być zakryte np. gazetą, obrusem itp.

17. wskazówka: wystawienie urządzenia na działanie deszczczu, w pobliżu cieków wody, miejsc wilgotnych może doprowadzić do jego eksplozji.

18. wskazówka: miejsca zaznaczone "symbolem prądu" mogą być pod działaniem prądu. Tylko wykwalifikowany specjalista może ingerować w owe elementy.

19. wskazówka:jeżeli baterie są źle założone, mogą eksplodować. Przy wymianie uzywać tylko takiego samego typu baterii.

20. wskazówka: bateria, jak i miejsce ich położenia nie mogą być narażone na źródła ciepła, ognia, wilgoci jak i wody.

21.wskazówka: wtyczka służy do zasilania urządzenia i z tego powodu musi być stale dostępna.

22. urządzenie ma podwójną osłone i z tego powodu mieści sie w przedziale klasowym 2 (Class II). jest tak skonstruowane, że nie potrzebuje innego źródła uziemienia.

23. piorun w trójkącie oznacza że w urządzeniu znajdują sie elementy bez osłony i są pod napięciem.

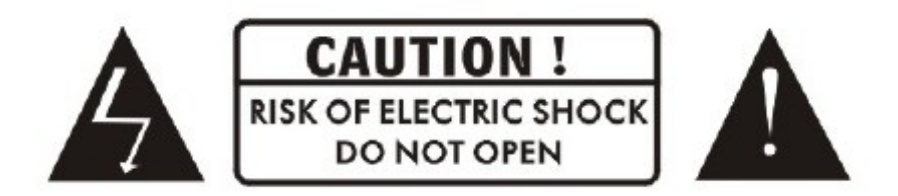

 - wskazówka: Nie otwierać osłony urządzenia – możliwość porażenia.Pod osłoną nie znajdują sie żadne elementy do regulacji przez urzytkownika. Wszystkie naprawy można przeprowadzać tylko u autoryzowanego serwisanta.

- znak wykrzyknika zwraca uwagę na wskazówki w instrukcji obsługi.

24. nie wyrzucać urządzenia ani jego części do odpadów domowych. W przypadku, gdy urządzenie ma być wyrzucone, należy zapoznać sie z systemem utylizacji urządzeń elektrycznych w Twoim kraju.

# 1.1 Informacje podstawowe

DVB-S/DVB-S2 (MPEG-II/ MPEG-IV/ H.264) SCPC & MCPC możliwość odbioru zakresów Ku i C uniwersalne, Single, Single S & C Band, szerokozakresowe LNB czuły Tuner z Loop-Through DiSEqC1.0/1.1/1.2/1.3 (USALS) Wsparcie funkcji Unicable Wsparcie dla Blind scan / Blindsuche Funkcja Auto DiSEgC PAL/NTSC system kolorowy (32 Bit) obraz (OSD) pamięć: 100 satelt, 4000 transponderów i 6100 programów 26 list ulubionych jak i ochrona rodzicielska Menu wielojęzyczne Audio wielojezyczne Napisy wielojęzyczne 7-dniowe FPG Teletext poprzez VBI i OSD **USB 2.0** Wspomaganie dla modułów CI Wiele funkcji sieciowych

Czytnik kart - karta wsadzana chipem do dołu

# 1.2 Wyposażenie

-Instrukcja

-Pilot

-Baterie

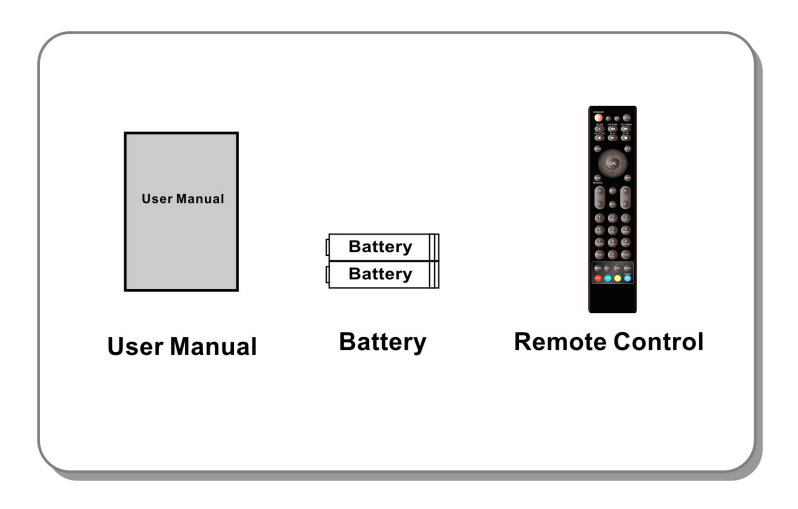

obrazek 1. wyposażenie

# 2. Informacje podstawowe

# 2.1 panel przedni

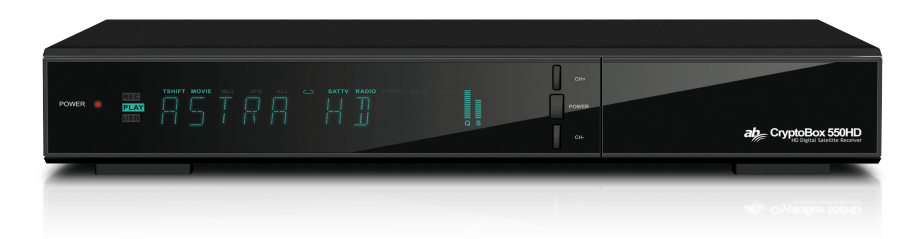

## Zdjęcie 2. Panel przedni AB Cryptobox 550HD

#### 1. Power LED

zasilanie.

## 2. wyświetlacz

Pokazuje informacje programowe.

W trybie Stand-by pokazuje aktualny czas (zależne od ustawienia w menu)

## 3. przycisk włącz//wyłącz

Służy do włączania i wyłączania tunera.

## 4. CH+/CH-

Służy do przełączania między programami TV.

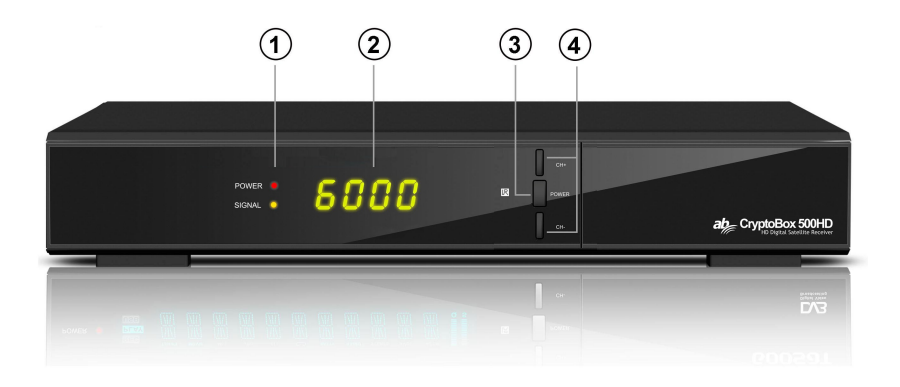

# zdięcie 2. Panel przedni AB Cryptobox 500HD

#### 1. Power LED

zasilanie.

## 2. wyświetlacz

Pokazuje informacje programowe.

W trybie Stand-by pokazuje aktualny czas (zależne od ustawienia w menu)

#### 3. przycisk włącz//wyłącz

Służy do włączania i wyłączania tunera.

## 4. CH+/CH-

Służy do przełączania między programami TV.

# 2.2 panel tylni

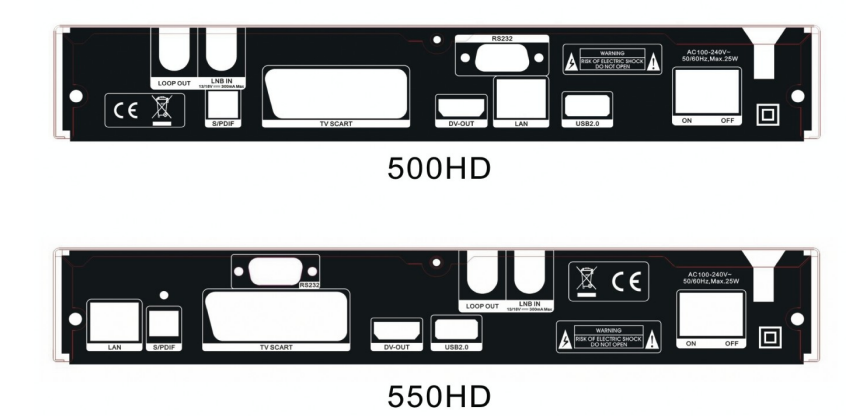

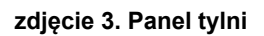

# 1. LAN

Połączenie sieciowe lan.

# 2. SPDIF

Cyfrowe wyjście audio (optyczne).

# 3. TV SCART

Połączenie TV Scart kabel.

## 4. DV-OUT

TV-Wyjście poprzez HDMI – Kabel.

# 5. USB2.0

Wejście USB.

## 6. LOOP OUT

Połączenie innego urządzenia ( kabel SAT ).

# 7. LNB IN

Wejście anteny SAT.

#### 8. RS232

Port RS232.

## 9. ON/OFF

Włącznik/wyłącznik sieciowy (220-230V).

# 2.3 pilot

- 1. STANDBY: urządzenie włącz/wyłącz.
- 2. F1: guzik wykorzystywany w opcjach menu.
- 3. SHIFT: Timeshift włącz/wyłącz.
- 4. MUTE: wyłącz Audio.
- 5. II: Pause/Time shift.
- 6. < :. Szybko wstecz.
- 7. ►►: Szybko do przodu.
- 8. •: Nagraj ►: Odtwórz.
- 9. E: Zatrzymaj odtwarzanie/nagrywanie.
- 10. MENU: Włącz menu.
- 11. EXIT: Wyjdż.
- **12.** ▲/▼/◀/► : prawo/lewo, góra dół-kursor.
- 13. OK: Potwierdzenie wyboru.
- 14. RELOAD: Ostatnio wybrany kanał.
- 15. EPG : Włącz EPG.
- 16. V+/V-: Podgłonij/wycisz siłę głosu.
- 17. P+/P-: Przełączanie kanałów.
- 18. INFO: Informacje .
- 19. FAV: Ulubione listy kanałów.
- 20. NUMERIC KEY (0~9): Przyciski numeryczne.
- 21. PAGE-/PAGE+: Przełączanie stron.
- 22. MEDIA : Skrót do podłączonych nośników pamięci .
- 23. SAT: Lista satelit.
- 24. SUB: Lista dostępnych napisów językowych .
- 25. TV/RAD: Przełączanie między TV/radio
- 26. FIND: Szukanie programu.
- 27. V-FORMAT: Przełączanie roździelczości.
- 28. TXT: Teletekst

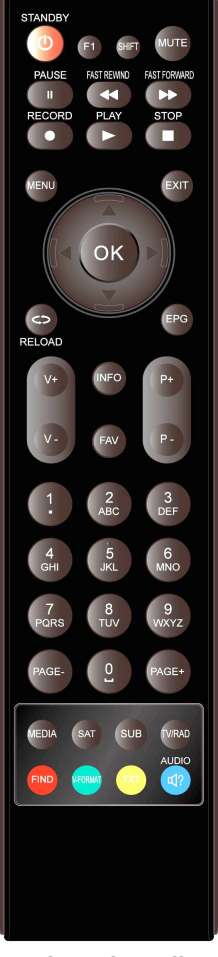

obrazek 4. pilot

29. AUDIO: Pozwala na wybór scieżki audio.

# 3. Połączenia z innymi urządzeniami

Obrazek pokazuje możliwość połączenia z TV, anteną sat i innymi urządzeniami.

# 3.1 połączenie z TV

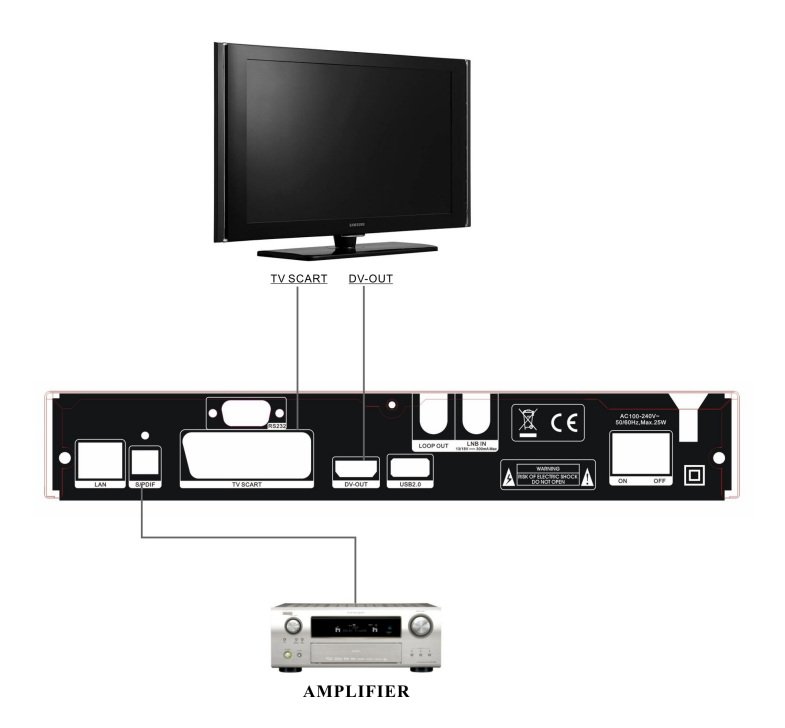

obrazek 5. Połączenie z TV/VCR

# 3.2 połączenie z anteną sat

Kabel z anteny sat należy podłączyć do gniazda oznaczonego IN.

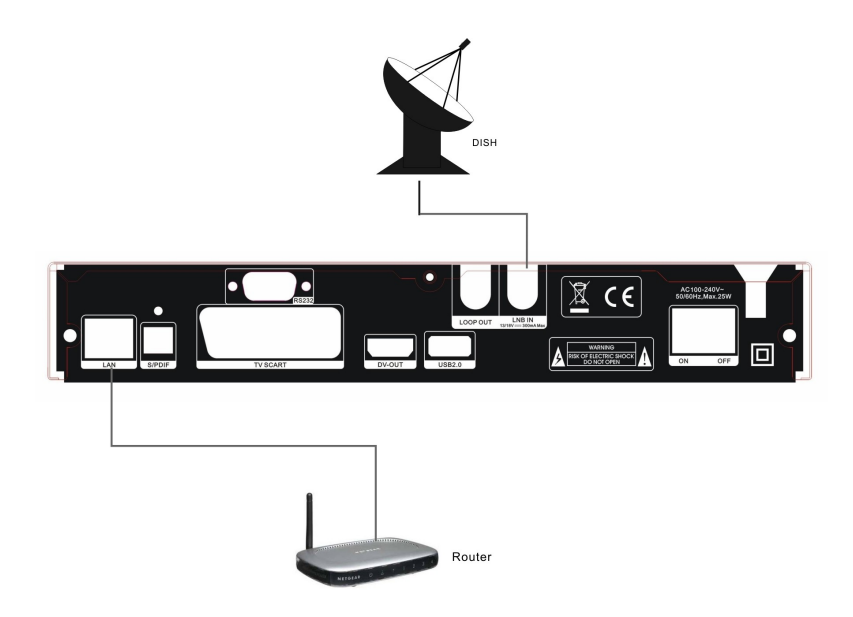

obrazek 6. Połączenie z anteną sat

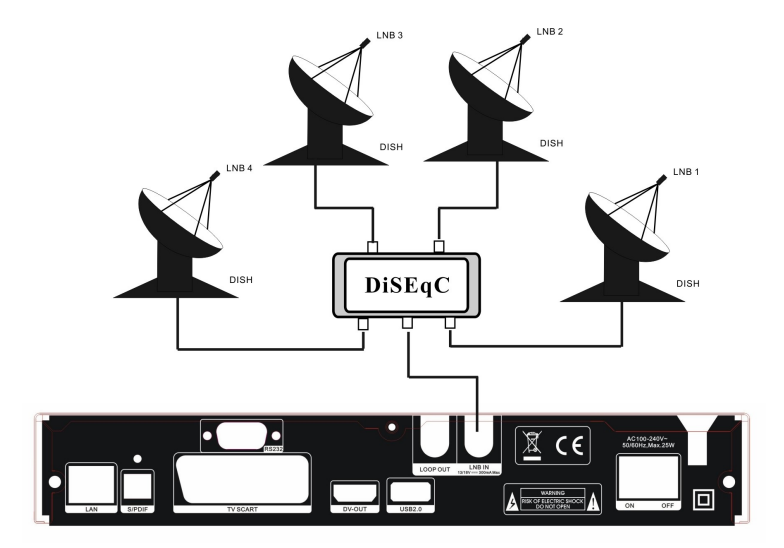

obrazek 7. Połączenie anteny z diseqC

# 4. Instalacja

Po pierwszym uruchomieniu należy ustawić urządzenie. Domyślne hasło dostępu to 0000

# 4.1 włączenie

- 1. włączyć wtyczkę zasilania do gniazda prądowego.
- 2. ustawić przełącznik w pozycji ON.
- 3. za pomocą klawisza STANDBY włączyć urządzenie.

# 4.2 ustawienie anteny

Ustawienia anteny pozwalają na dopasowanie konfiguracji do twojej instalacji antenowaj

Menu -> instalacja -> ustawienia anteny

1. satelita:wybierz szukaną satelitę.

2.**Transponder (TP)**: za pomocą klawiszy **◄/►** wybierz częstotliwość transpondera

3. LNB Typ: za pomocą klawiszy

◄/► wybierz typ swojego LNB.

4. LNB Power: za pomocą

klawiszy **◄/**► wybierz opcje zasilania.

Satellite C AsiaSat 3S (105.5E) Transponder 3760/H/26000/7/8 LNB Type 5150/5750 LNB Powe 13V/18U 22KHz DiSEqC1.0 DiSEoC1.1 None Motor None Scan Mode All Channe Start Search Satellite Strength 98% Quality 67% Move Delete Rename Change Setting 🚯 Pop-up List ( Move Cursor

5. 22kHz: za pomocą klawiszy ◄/► dokonaj wyboru opcji wł/wył, auto

6. DiSEqC 1.0: za pomocą klawiszy ◄/► wybierz typ DiSEqC1.0.

7. **DiSEqC 1.1**: za pomocą klawiszy **◄/**► wybierz typ DiSEqC1.1.

8. Motor: za pomocą klawiszy ◄/► wybierz typ DiSEqC1.2 albo USALS

9. Wyszukiwanie zaawansowane: za pomocą klawiszy ◄/► wybierz opcje.

10. **Rozpocznij wyszukiwanie**: za pomocą klawiszy **◄**/► wybierz sposób skanowania: satelita & wiele sat. & Blind scan & transponder & wiele transponderów.

## 4.2.1 lista satelit

za pomocą klawiszy **◄/**► albo wciskając **OK** pokaże sie lista satelit. W tym menu możemy dodawać, usuwać, zmieniać nazwę i edytować satelity.

#### wybór

za pomocą klawiszy ◀/► wybierz satelitę i potwierdż wybór przyciskiem O.K.

#### dodawanie satelit

wcisnąć **czerwony** przycisk, aby dodać satelitę. Tu można ustawić kąt satelity, pozycję i Band (Ku, C). Wybór potwierdzamy wciskając **OK**.

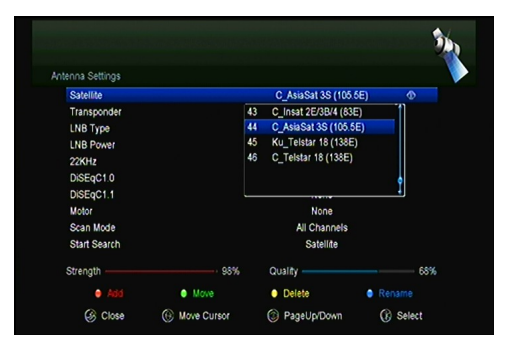

#### Przesuwanie

Wciskająć **zielony** przycisk możemy tutaj dodać wybranego satelitę do listy. Wciskając **OK** potwierdzamy wybór. Następnie wybieramy miejsce i numer satelity i potwierdzamy **OK**. Możemy następnie przesuwać satelity w dowolne miejsca.

16

#### Kasowanie

w tym menu możemy usuwać satelity z

| tellite        |          |   |      | _     | (     | _AsiaSi | at 3S (  | 105.5E | ) |
|----------------|----------|---|------|-------|-------|---------|----------|--------|---|
| sponds<br>Type | "<br>"   |   | (    | AsiaS | at 3S | eat 96/ | 14 / 435 | n      | * |
| ow             | Extend   | A | В    |       |       | E       |          | G      |   |
| z<br>nC1       | Caps Off |   |      |       |       | М       |          | 0      |   |
| C1             | Back     |   | R    |       |       |         |          | W      |   |
|                | ок       |   |      |       |       |         |          |        |   |
| Sea            | Cancel   |   | 6    |       |       |         |          |        |   |
| ath            | Extend   |   | • Ca |       |       | 😑 Ba    | ck       | •      |   |

listy. Wybieramy satelitę i wciskamy żółty przycisk.Potwierdzamy wybór przyciskiem **OK**. Jeżeli potwierdzimy na TAK, wszytkie kanały i transpondery satelity zostaną usunięte. Satelita zostanie również usunięty z listy.

#### Zmiana nazwy

za pomocą niebieskiego guzika można zmienić nazwę satelity wykorzystując wirtualną klawiaturę.

# 4.2.2 edycja transpondera

używając **◄**/▶ albo guzika **OK** ukaże sie lista transponderów. W tym menu można je dodawać, kasować, edytować, przesuwać.

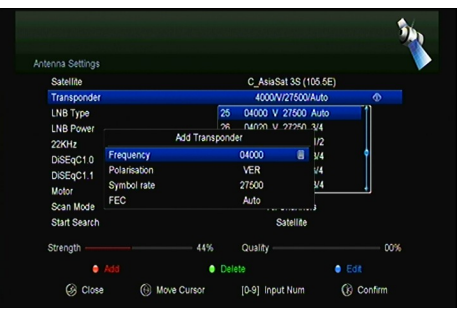

#### Wybór transpondera

Używając *◄/* wybierz transponder i potwierdź **OK**.

#### Dodawanie TP do listy

Używając **czerwonego** przycisku, dodamy nowy TP. Wypełniamy dane jak: częstotliwość, polaryzacja (pozioma/pionowa), SR i FEC (1/2, 2/3, 3/4, 6/5, 7/8, Auto). Po zakończeniu potwierdzamy **OK.**.

#### usuwanie

w tym menu możemy usuwać TP, wybieramy transponder i potwierdzamy na zielonym klawiszu. Zatwierdzamy decyzję. Po zatwierdzeniu transponder zostanie usunięty.

#### Edycja transpondera

Aby edytować wybrany transponder wciskamy **niebieski** przycisk. Następnie podajemy nowe wartości i zatwierdzamy **OK**.

# 4.2.3 szukanie kanałów

# A: skanowanie satelit

1. w menu ustawienia satelit podswietlamy linie **satelita**, wciskamy **OK** i wybieramy satelitę do skanowania. Wybór potwierdzamy na **OK** 

2. ustawiamy pozostałe wartości.

3. potwierdzamy OK.

# B: skanowanie wielu satelit

1. podswietlamy *rozpocznij wyszukiwanie*, następnie z listy wybieramy *kilka satelit* i potwierdzamy **OK**.

2. zaznaczamy żądane satelity potwierdzając OK.

3. aby rozpocząć potwierdzamy przyciskiem Exit.

# C: Blind Scan

1. podswietlamy rozpocznij wyszukiwanie,

następnie z listy wybieramy Blind Scan .

2.aby rozpocząć potwierdzamy guzikiem OK.

# D: przeszukiwanie pojedyńczych transponderów

1. w menu ustawienia satelit podswietlamy linie satelita, wciskamy OK.

i wybieramy satelitę do skanowania.Wybór potwierdzamy na OK.

2. jeżeli pozostałe wartości są ustawione podświetlamy **rozpocznij** wyszukiwanie

3. z listy wybieramy *przeszukaj TP* następnie z tabeli wybieramy żądany Transponder 4. zaznaczamy go wciskając OK i wychodzimy Exit rozpoczynając skanowanie.

# E: przeszukiwanie wielu transponderów

- 1. w menu ustawienia satelit podswietlamy linie satelita,wciskamy o.k i wybieramy satelitę do skanowania.Wybór potwierdzamy na O.K.
- 2. jeżeli pozostałe wartości są ustawione podświetlamy rozpocznij

## wyszukiwanie

- 3.z listy wybieramy *przeszukaj wiele TP* następnie z tabeli zaznaczamy rządane Transpondery
- 4. zaznaczamy je wciskając O.K i wychodzimy Exit rozpoczynając skanowanie.

# 4.2.4 ustawienia obrotnicy

Menu-> instalacja->ustawienia anteny->obrotnica

| 1 |   |  |
|---|---|--|
| L | • |  |

Dostępne opcje wyboru:

DiSEqC 1.2 albo USALS wybrać za pomocą ◀/►

**DiSEqC 1.2**: obrotnica wspiera system DiSEqC 1.2.

**USALS**: obrotnica wspiera system USALS.

| Antenna Settings                                                                                                    |                                                                                         |
|----------------------------------------------------------------------------------------------------|-----------------------------------------------------------------------------------------|
| Satellite<br>Transponder                                                                                                    | C_AsiaSat 3S (105.5E)<br>3760/H/26000/7/8                                               |
| LNB Type<br>LNB Power<br>22KHz<br>DISEqC1.0<br>DISEqC1.1                                                                                                    | Move Autor(WE)<br>Move West East<br>Fine Tuning (1)<br>Store Position<br>Go to Position |
| Motor                                                                                                    | DISEqC1.2 0                                                                             |
| Scan Mode<br>Start Search                                                                                                    | All Channels<br>Satellite                                                               |
| Strength                                                                                                    | 70% Quality 67%                                                                         |
| Glose     Glose     Glose | 🛞 Move Cursor 🛞 Move West-East                                                          |

# Auto postęp [Z/V]

używając ◄/► przesuwamy antenę w kierunku wschód/zachód do osiągnięcia

żądanej pozycji.

#### Ruch północ/południe

używając **◄/**► przesuwamy antenę w kierunku północ/południe do osiągnięcia żądanej pozycji.

## dostrajanie (1)

tu podaje sie wartości postępu obrotnicy.

Zapamiętywanie pozycji Aktualna pozycja zostaje zapamiętana.

## Ustawianie na pozycję

Aby ustawić antenę na wybranej pozycji potwierdzamy OK.

## Pozycja wyjściowa

Aby ustawić antenę na pozycji wyjściowej potwierdzamy OK.

## Ustawienie granicy zachodniej

Tu ustawiamy granicę położenia zachodniego.

## Ustawienie granicy wschodniej

Tu ustawiamy granicę położenia wschodniego.

## Wyłączanie granic

Ograniczenia zostaną wyłączone.

ldź do X.X

Ustawienia obrotnicy poprzez funkcję USALS.

**Typ:** zanim włączysz **USALS** idź do **Menu**  $\rightarrow$  **instalacja**  $\rightarrow$  **USALS** aby ustawić swoje położenie geograficzne.

# 4.3 Fast scan

Służy do szybkiego wyszukiwania kanałów operatorów nadających z satelit ASTRA.

# 4.4 ustawienia fabryczne

Po wyborze zostaną przywrócone ustawienia fabryczne. wskazówka: uruchomienie tej funkcji kasuje wszystkie dane!

#### 1. Menu-> ustawienia -> ustawienia fabryczne

- 2. podaj hasło: 0000
- 3. potwierdź OK.

*Typ:* po wyborze TAK wszystkie dane zostaną usuniete.po restarcie tuner włączy sie z opcją wyboru języka..

1) All/wszystko: uruchomienie tej funkcji kasuje wszystkie dane.

2) Channel List Only/ tylko listy kanałów: wszystkie kanały zostaną usunięte.

 Radio Channel Only/ tylko stacje radiowewszystkie stacje radiowe zostaną wykasowane

4) Scramble Channel Only/ tylko kodowane kanały: kodowane kanały zostaną usunięte.

5) **TP Channel Only/tylko programy z transpondera**: wszystkie programy z wybranego transpondera zostaną usunięte.

6) SAT Channel Only/ tylko programy z satelity: wszystkie programy z

wybranego satelity zostaną usunięte

# 4.5 ustawienia USALS

Menu-> ustawienia ->USALS

Jeżeli ustawienia dla obrotnicy są USALS to należy wybrać swoje położenie geograficzne.

| Longitude Angle                       |           | 012.5     | 8 |
|---------------------------------------|-----------|-----------|---|
| Longitude Direction<br>Latitude Angle | Country   | East<br>9 |   |
| Latitude Direction                    | 1 Germany | \$ n      |   |
| Rotating Speed                        | 2 Ukraine |           |   |
|                                       | 4 Norway  |           |   |
|                                       | 5 Denmark |           |   |
|                                       | 6 UAE     |           |   |

# 5. edycja kanałów

**Tip:** Jeżeli wciśniemy klawisz SAT, bedziemy mieli wybór satelit z których chcemy oglądać kanały.

# 5.1 edycja kanałów

#### Menu->edycja kanałów->TV/radiowe

*Dzięki tej funkcji* można dokonywać zmian w listach kanałów TV/Radio takich jak usuwanie, przesuwanie, dodawanie do list kanałów.

Typ: edytowanie list kanałów radiowych jest identyczna z telewizyjnymi

#### 1. zmiana miejsca programu

1) aby włączyć tą funkcję wciskamy czerwony klawisz i zatwierdzamy OK.

2) szukamy program który chcemy przesunąć i potwierdzamy OK
3) za pomocą klawiszy ▲/▼ przesuwamy wybrany program na miejsce docelowe i zatwierdzamy OK.

# 1.1 przesuwanie więcej niż jednego kanału

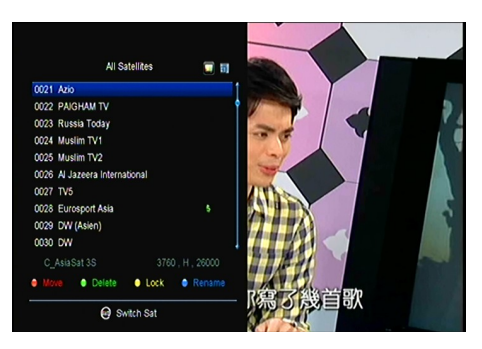

1) będąc w menu przesuwania zaznacz kanały które chcesz przesunąć wciskając

#### niebieski guzik.

2) za pomocą klawiszy ▲/▼ albo ◄/► idż do miejsca gdzie mają sie znajdować.
3) po wybraniu miejsca potwierdź przyciskiem OK.

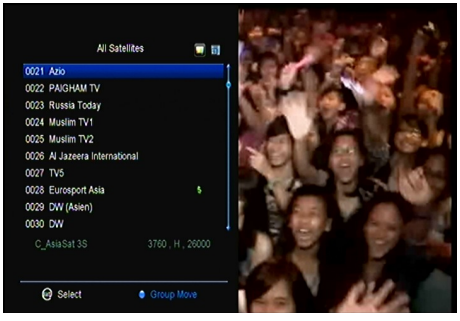

## 2. usuwanie kanałów

 za pomocą klawiszy ▲/▼ znajdź kanał który ma być usunięty i wciśnij zielony przycisk.

2) poruszając sie przyciskami ▲/▼ odnajdujemy ewentualne pozostałe kanały i

zaznaczamy je wciskając zielony guzik. Gdy wszystkie są zaznaczone wciskamy

## Exit.

 Pojawi sie zapytanie, czy nasza decyzja jest właściwa, po potwierdzeniu kanały zostaną skasowane.

#### 3. menu blokowania i odblokowywania

1) postępujemy tak samo jak poprzedno używając żołtego przycisku zablokuj.

#### 4. zmiana nazwy

1) wybieramy zielony guzik.

2) używając ▲/▼ wybieramy kanał któremu chcemy zmienić nazwę i potwierdzamy **OK**.

3) używając wirtualnej klawiatury wpisujemy nazwę i potwierdzamy niebieskim.

# 5.2 tworzenie list ulubionych - FAV

# Menu->ulubione-> wszystkie satelity

Kolorami oznaczone są nazwy list ulubionych. Jeżeli chcemy aby nasz kanał znalazł sie w jednej z nich, wyszukujemy go i wciskając odpowiedni kolor dodajemy go do listy.

Mamy tu możliwość zmiany nazwy listy ulubionej. Aby to zrobić dodajemy kanał do niej i wciskamy klawisz **F1** 

Używając kursorów **∢**/► możemy przełączać skokowo co cztery między listami ulubionych, co odpowiada czterem kolorom guzików.

# 5.3 sortowanie kanałów

# Menu -> edycja kanałów -> sortowanie

Tu można wybrać opcję, którą chcemy użyć do posortowania kanałów. Do wyboru mamy sortowanie: alfabetycznie, według transponderów, kodowane/niekodowane, domyślnie, ulubione, dekodowane + alfabetycznie jak i według operatora

# 5.4 lista kanałów użytkownika

Tu mamy możliwość zapisania lub odczytania z nośnika pamięci zew. list kanałów.

# Menu-> edycja kanałów -> lista kanałów użytkownika -> zapisz listę... Menu-> edycja kanałów -> lista kanałów użytkownika -> załaduj listę...

# 6. ustawienia

# 6.1 ustawienia systemowe

Menu->system->ustawienia systemowe Tip: w tym menu przełączamy używając </b.

1. Język menu: tu wybieramy język swojego kraju.

2. Audio1: ustawiamy język pierwszej

ścieżki.

3. Audio2: ustawiamy język drugiej ścieżki.

- 4. język napisów
- 5. język dla EPG
- 6. Język teletekstu
- 7. cyfrowe audio: Jeżeli program

nadaje wraz z ścieżką audio AC3 lub PCM i wybierzemy opcje RAW, wuwczas audio w AC3 będzie jako główne wyjście a jeśli PCM to głównym wyjściem będzie PCM

7a. Wyjście SCART

8. **automatyczny wybór kanałów**: Jeżeli włączymy tą funkcje, to podczas przełączania kanałów na liście będą sie one automatycznie włączać po podswietleniu.

9. **automatyczne opuszczanie listy:** Jeżeli włączymy tą funkcje, wówczas podczas przełączania kanałów na liście i potwierdzeniu wybranego kanału **OK** zostanie ona wyłączona a kanał wybrany.

Typ: obie te funkcje (8,9) sie wykluczają

| Menu Language     | English |  |
|-------------------|---------|--|
| Audio 1           | English |  |
| Audio 2           | English |  |
| Subtitle Language | English |  |
| EPG Language      | English |  |
| TXT Language      | English |  |
| Digital Audio     | PCM     |  |
| Scart Output      | CVBS    |  |

| Auto Channel Selection  | Off   |  |
|-------------------------|-------|--|
| Auto Exit CH List       | Off   |  |
| Recall List             | On    |  |
| Low Power Standby       | On    |  |
| Front Panel Light       |       |  |
| Front Panel Scroll Mode | Aways |  |
| CH List Columns         | Off   |  |
|                         |       |  |

10. **ostatnio oglądane**: jeżeli włączymy tą funkcje, to włączając guzik **Reload** ukaże sie nam lista ostatni wybranych kanałów. Pokazywanie ostanio oglądanego programu

11. **głębokie czuwanie**: jeżeli wybierzemy opcję na **wł**, nasz tuner po wyłączeniu przejdzie w stan głębokiego czuwania

12: **zegar w stanie czuwania:** gdy ustawimy wł, po wyłączeniu tunera na panelu bedzie widoczna godzina.

12. Jasność wyświetlacza: ustalamy jasność wyświetlacza

 13. opcje wyświetlacza: tu decydujemy, czy na wyświetlaczu ma być numer kanału, czy godzina ( w przypadku CR550 może też być nazwa programu )
 14. typ tabeli list kanałów: Jeżeli wybierzemy Wide, tabel z kanałami bedzie dwu-kolumnowa, jeżeli Simple - jedno

# 6.2 ustawienia OSD

#### Menu-> ustawienia ->ustawienia OSD

 1.przeźroczystość-menu:
 ustaw

 przeźroczystość OSD

2. Przeźroczystość teletekstu

 Rozdzielczość: wybieramy z 1080p, 1080i, 720p, 576i albo 576p.

4. Typ TV: ustawiamy typ swojego TV PAL/NTSC/Auto.

5. typ ekranu: podajemy rodzaj ekranu w swoim TV.

**6. Czas wyświetlania OSD**: Podajemy, jak długo ma sie wyświetlać OSD

# 6.3 kontrola rodzicielska

| TXT Transparency |            |  |
|------------------|------------|--|
| Display Mode     | 1080P 50Hz |  |
| ТV Туре          | Auto       |  |
| Screen Mode      | Auto       |  |
| OSD Timeout      | 5 Sec      |  |
|                  |            |  |
|                  |            |  |

#### Menu-> ustawienia->kontrola rodzicielska

W tym menu mamy możliwość zablokowania dostępu do opcji menu, jak i *włączenia* ochrony rodzicielskiej .Możemy zmienić hasło jak i włączyć blokadę wiekową.

6.4 czas

Menu-> ustawienia ->czas

# 6.4.1 ustawienie godziny

#### Menu-> ustawienia ->czas->ustawienia czasu

tu ustawiamy tryb czasu, strefę czasową jak i i przesunięcie godziny w stosunku do pory roku.

#### 1. Tryb czasu

Za pomocą **◄/**► wybieramy tryb automatyczny lub ręczny .Przy wyborze ręcznego musimy podać czas sami.

#### Time Settings Time Mode Auto Time Offset GMT + 00:00 Summer Time Off 06:10 GMT Time 06:10 Current Time 29/06/2012 [ Fri ] Current Date Region Greenwich Close Move Cursor Change Setting

#### 2. strefa czasowa

Podajemy strefe swojego zamieszkania

#### 3. czas letni

Jeżeli w twojej strefie czsowej używa sie czasu letniego ustawiamy ją na WŁ

# 6.4.2 Timer

# Funkcja ta służy do zaprogramowania nagrań lub ich

# odtwarzania.

#### Timer

Po włączeniu manu wciskamy zielony guzik, następnie wybieramy kanał na którym chcemy rozpocząć nagrywanie.

#### Data

Podajemy datę startu

#### Start/Stop

Podajemy godzinę startu i zatrzymania. powtórzenie

- <1X> tylko raz.
- <codziennie>
- <co tydzień>
- <1-5> od Poniedziałku do Piątku.
- <6-7> w sobotę / niedzielę.

|       |                   | 2         | 8/06/2012 Thu 08:32 |
|-------|-------------------|-----------|---------------------|
| Chann |                   | Add Timer | t Record            |
|       | Channel           | Azio      | 0                   |
|       | Date (DD/MM)      | 28/06     |                     |
|       | Start (HH/MM)     | 08:32     |                     |
|       | Stop (HH/MM)      | 08:32     |                     |
|       | Repeat            |           |                     |
|       | Standby When Stop | NO        |                     |
|       | Record            | NO        |                     |
|       | Confirm           | OK        |                     |

#### Wyłącz po zakończeniu:

Jeżeli wybierzemy TAK, tuner po wykonaniu zadanie przejdzie do trybu Standby.

#### nagrywanie

jeżeli zaznaczymy TAK, nagranie zostanie automatycznie nagrane na nośniku podłączonym przez złącze USB.

3. za pomocą czerwonego guziks , możemy usunąć zaprogramowane zadania.

# 6.4.3 uśpienie

Ustawiając tą funkcje, po wybranym czasie tuner sam sie wyłączy

#### 1. Menu-> ustawienia->Timer-> Uśpienie

- 2. za pomocą </ >
   I > zaznaczamy czas po jakim tuner ma sie wyłączyć.
- 3. potwierdzamy przyciskiem OK.

# 6.5 CA Menu

Jeżeli mamy włożoną kartę kliencką, możemy wejść do tego menu i odczytać jej uprawnienia. Mamy też możliwość ustawienia dla blokera EMM

# 6.6 CI Menu

Jeżeli chcemy dekodować programy za pomocą modułu dostępu z odpowiednią kartą kliencką, musimy włożyć go do miejsca dla modułu. W tym menu po rozpoznaniu go przez tuner uzyskamy dostęp do kilku funkcji i informacji.

( CI Menu- tylko model 550HD )

## Menu ->ustawienia->CI Menu

1.moduł z odpowiednią kartą podłączamy do tunera

2.po podłączeniu mamy możliwość odczytania informacji o zainstalowanym module jak i karcie.

 programy kodowane w systemie odpowiadającym modułowi będą mogły być dekodowane.

# 6.7 Połączenie do LAN

# 6.7.1 ustawienia adresu IP

1. podłącz kabel sieciowy do rutera i tunera.

| A00         | ress                                       | 192.168            | . 0. 4   |                         |
|-------------|--------------------------------------------|--------------------|----------|-------------------------|
| MAG         | C Address                                  | 00-E0-4C-          | 07-89-53 |                         |
| Add         | ress Mask                                  | 255.255            | 255. 0   |                         |
| Gat         | eway                                       | 192.168            | 0.39     |                         |
| DNS         | \$1                                        | 192.168            | 0.39     |                         |
| DNS         | 52                                         | 0. 0.              | 0. 0     |                         |
| Con         | firm                                       | 0                  | ĸ        |                         |
|             | DHCP : On Connected                        |                    |          |                         |
|             | Close 🛞 Move Cursor                        | (i) Change Setting | Auto IP  | • Test Link             |
|             | Vireless Point                             |                    |          |                         |
| lect V      |                                            |                    |          | 8 69%                   |
| lect V      | TP-LINK_F781DE                             |                    |          |                         |
| 1<br>2      | TP-LINK_F781DE<br>RCI                      |                    |          | 9 72%                   |
| 1<br>2<br>3 | TP-LINK_F781DE<br>RCI<br>wsdwifi           |                    |          | € 72%<br>€ 68%          |
| 1<br>2<br>3 | TP-LINK_F781DE<br>RCI<br>wsdwifi<br>gotech |                    |          | 9 72%<br>9 68%<br>9 82% |
| 1<br>2<br>3 | TP-LINK_F781DE<br>RCI<br>wsdwifi<br>gotech |                    |          | ₽ 72%<br>₽ 68%<br>₽ 82% |
| 1<br>2<br>3 | TP-LINK_F781DE<br>RCI<br>wsdwifi<br>gotech |                    |          | 9 72%<br>9 68%<br>9 82% |

#### 2. Menu->ustawienia-> ustawienia adresu IP

w tym menu możemy podać adres IP ręcznie albo za pomocą  $\ensuremath{\text{DHCP}}$  :

-automatycznie.

Zielony przycisk: wciskając go możemy przeprowadzić test połączenia do sieci

# 6.7.2 połączenie poprzez Wi-Fi (Wireless LAN)

1. podłącz USB WIFI do portu usb.

# w Menu-> ustawienia ->sieć bezprzewodowa ->wyszukiwanie dostępnych sieci. wybierz swoja sieć.

3. potwierdż OK i podaj ewentualnie hasło sieci

4. w **Menu-> ustawienia ->ustawienia WIFI ->ustawienia** można przypisać stałe IP jak i sprawdzić połączenie

# 6.8 aktualizacja przez USB (USB update)

# Menu -> ustawienia ->USB update

Tu możemy dokonać aktualizacji oprogramowania nagranego na pamięci USB

# 6.9 aktualizacja przez sieć

# Menu -> ustawienia -> aktualizacja przez sieć

Jeżeli podamy dane do serwera z dostępną aktualizacją naszego oprogramowania możemy je w tym menu przeprowadzić.

Ps. Wgrywając patch SW, ustawienia serwera są dodane

# 6.10 informacje

## Menu-> ustawienia->informacje

Tu dowiemy sie wszystkich informacji o naszym obecnym oprogramowanui, wersji bootloadera i inne

# 7. X-tras

# 7.1 kalendarz

## Menu->X-tras->kalendarz

Dowiemy sie jaki mamy dzień jak i możemy dodać informacje ( notatki) do pozostałych dni

# 7.2 gry

## Menu->X-tras->gry

kilka dostępnych gier.

# 7.3 dodatki sieciowe (hasło 00000)

# 7.3.1 pobieranie przez FTP

mamy możliwość łączenia sie z serwerem FTP

# 1. Menu->X-tras->dodatki sieciowe

## ->pobieranie przez FTP

2. podajemy dane serwera

 po wpisaniu wciskamy OK aby się połączyć.

4. dane bedą zapisane na nośniku pamięci lub w przypadku

oprogramowania lub list kanałów do pamięci wewnętrznej.

| Browser                 |             |             |         |            |          |
|-------------------------|-------------|-------------|---------|------------|----------|
|                         | PVR         | Movie       | Music   | Picture    | Software |
| /3601 MosaicS           | ren Problem |             |         |            |          |
| 3601 MosaicSo           | ren Problem | <dir></dir> |         | 1970-11-22 | 12:27:00 |
| GLOBO                   |             | <dir></dir> |         | 1970-11-22 | 05:28:00 |
| MSD7816_stuf            |             | <dir></dir> |         | 1970-10-12 | 09:54:00 |
| vbi                     |             | <dir></dir> |         | 1970-10-17 | 08:41:00 |
| -FÊ-bg N <sup>2</sup> r | 1v,mp3      | MP3         | 2.2 MB  | 1970-11-23 | 13:38:00 |
| u5kÝ ľv,yØ[Æ.           | np3         | MP3         | 1.6 MB  | 1970-12-16 | 00:53:00 |
| test_write2.dvr         |             | XXX         | 5.8 MB  | 1970-10-27 | 19:14:00 |
| softcam-2011-           | 08-13.key   | KEY         | 33.4 KB | 1970-09-28 | 06:54:00 |

5. aby zapisać na USB, należy włączyć czerwony guzik.

# 7.3.2 pogoda

Menu->X-tras->dodatki sieciowe ->pogoda Tu możemy podać własne miasto i zobaczyć aktualną pogodę Za pomocą czerwonego guzika możemy zmienić ustawienia miasta i podawanej wartości dla temp..

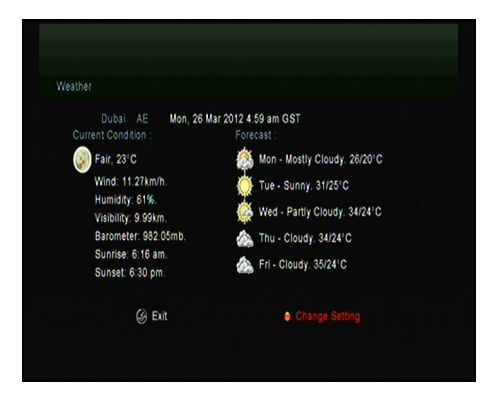

# 7.3.3 czytnik wiadomości RSS

# Menu-> X-tras->dodatki sieciowe ->czytnik wiadomości RSS

Za pomocą czerwonego przycisku możemy podać dane strony, następnie będzie można przeczytać jej zawartość. Za pomoca żółtego przycisku kasujemy strony.

# 7.3.4 konwerter walut

Używamy do przeliczania walut. *Menu-> X-tras->dodatki sieciowe ->przelicznik walut* 

# 7.3.5 informacje giełdowe

Można śledzić kursy akcji

Menü-> X-tras->dodatki sieciowe ->informacje giełdowa

Dodatkowe opcje dostępne po wpisaniu Patch I podaniu kodu 0000

# 8. Multimedia

# 8.1 USB

Menü-> Multimedia -> USB albo bezpośrednio z pilota wciskając MEDIA.

**USB** używając nośnika możemy nagrywać filmy, oglądać zdjęcia i wiele innych opcji.

**UWAGA**: tuner wspiera formaty FAT, FAT32 i NTFS Format na pamięci USB lub dysku USB HDD.

# 8.1 proste zadania

## 1. narzędzia

#### zmiana nazwy

- 1) zaznaczyć katalog.
- 2) wcisnąc **czerwony** guzik i

#### wybrać zmień nazwę.

 potwierdzić na OK aby wykonać.

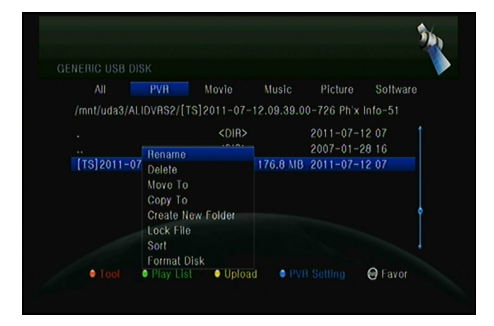

#### usuń

- 1) zaznaczyć katalog.
- 2) wcisnąc czerwony przycisk i wybrać usuń.
- 3) potwierdzić **OK** aby wykonać.

#### Przenieś do

- 1) zaznaczyć katalog.
- 2) wcisnąc czerwony klawisz i wybrać przenieś do.

- 3) wskazać miejsce.
- 4) potwierdzić na O.K.

## Kopiuj do

- 1) zaznaczyć katalog.
- 2) wcisnąc czerwony guzik i wybrać kopiuj do.
- 3) wskaż miejsce i potwierdzić na **OK** aby wykonać.

## Utwórz katalog

- 1) wcisnąc czerwony przycisk i wybrać stwórz katalog
- 2) potwierdź **OK** aby wykonać.

#### sortowanie

- 1) wcisnąc czerwony guzik i wybrać sortuj.
- 2) wybierz rodzaj sortowania (nazwa / data / wielkość).
- 3) potwierdź na **OK** aby rozpocząć.

## Formatuj dysk

- 1) wciśnij czerwony przycisk i wybierz Formatuj dysk
- 3) potwierdzić  $\mathbf{OK}$  natępnie wybierz format (FAT , NTFS). Potwierdz  $\mathbf{OK}$
- aby rozpocząć. Po potwierdzeniu zostaną usunięte wszystkie dane!

# 2. wysyłanie

## - zapisz dane na USB

- 1) podłącz USB.
- 2) Wciśnij **Zółty** guzik aby wybrać opcję **zapisz dane na USB**.
- 3) Potwierdż OK

## - wysyłanie na FTP

- 1) zaznacz plik do wysłania.
- 2) wciś klawisz zółty aby wybrać opcję wysyłanie na FTP.
- 3) potwierdż na OK albo wybierz miejsce na FTP.

# 8.2 ustawienia PVR

# 1. tryb odtwarzania zdjęć

# Loop(pętla)

Możliwe ustawienia normalny, odwrócony, pojedyńczy, losowy albo wyłączony.

## Czas wyświetlania zdięcia

Wybieramy czas między 2 a 10 sekund.

|           |              |                  | Music  |            | Software |
|-----------|--------------|------------------|--------|------------|----------|
| /mnt/uda1 |              |                  |        |            |          |
|           |              | Play             | Mode   |            |          |
|           | Loop         |                  | No     | rmal 🔿     | 00       |
|           | Slideshow Ir |                  |        |            | 00       |
| 2010-01-  | Photo View   | lode             | Full   | Screen     | 05       |
| 2011-06-  |              |                  |        |            | 09       |
| 2011-06-  | 28.07.22.09  | -747 <dir></dir> |        | 2011-06-28 | 107      |
| 2011-06-  | 28.07.20.15  | -745 <dir></dir> |        | 2011-06-28 | 07       |
|           | 28.07.32.37  | 748 <dir></dir>  |        | 2011-06-28 |          |
|           | 28.07.40.18  |                  |        | 2011-06-28 |          |
|           | Dia          |                  | Unload |            |          |

## Pokaz slajdów

Tu mamy do wyboru opcje pozwalające na wyświetlanie zdięć w formie **pełnego** ekranu, miniaturki 2 x 2 lub 2 x 3

# 2. ustawienia PVR

## Zapis nagrywania

Wskazujemy miejsce dla nagrań.

# Typ nagrania

Wybieramy format nagrania.

## Czas(minut)

wybieramy czas nagrania między: 30, 60, 90, 120 minut.

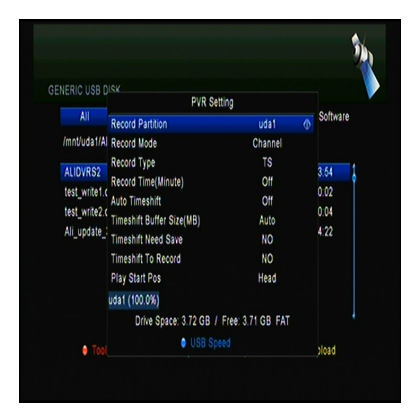

(31)

#### automatyczny Timeshift

ustawiamy automatyczny start Timeshift

#### rozmiar bufora dla TimeShift (MB)

wybieramy między, 100, 200, 400, 800, 1600, 3200, 6400 MB lub auto

#### odtwarzaj nagrania od

tu ustawiamy od jakiego miejsca przy odtwarzaniu ma ono startować. Do wyboru mamy **początek, ostatnia pozycja** 

# 8.3 odtwarzanie

#### 1. muzyka

- 1) używając **◄/►** zaznaczyć pozycję **muzyka**.
- używając ▲/▼zaznaczyć katalog lub plik, który chcemy odtworzyć, następnie potwierdzamy OK

OK: potwierdzając wyświetli sie lista nagrań

- ▲/▼: wybór pozycji.
- ►: wybrany plik zostanie odtworzony
- : koniec odtwarzania
- I ◀ ◀: odtwarzanie wcześniejszej

pozycji.

- ► ► I: odtwarzanie następnej pozycji.
- ► : przewijanie przód.
- I rzewijanie tył.

PAUSE/II: pauza.

VOL+/VOL-: zmiana głośności

EXIT: koniec odtwarzania.

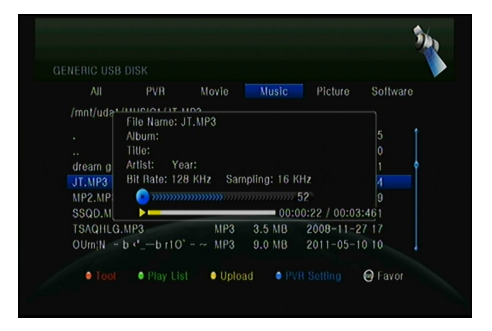

# 2. zdjęcia

1) używając **◄/▶** przechodzimy na pozycję **Zdjęcia**.

 2) używając ▲/▼ wybieramy katalog lub zapis zdjęcia i potwierdzamy OK w przypadku katalogu otwieramy go typ: potwierdzając zielony guzikiem, możemy zmienić modus wyświetlania zdięć opisany w menu pokaz slajdów.

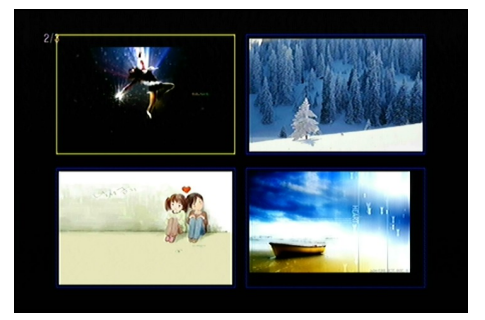

- ▲/▼/</▶: dzięki tym przyciskom poruszmy sie w menu ze zdjęciami.
- I ◀ ◀: odtwarzanie wcześniejszej pozycji.
- ► I: odtwarzanie następnej pozycji PAUSE/II: pauza
- **ZOOM**:powiekszenie: x1 ->x2->x4 ->x8 ->x16 ->x1.
- EXIT: opuszczamy menu.

## 3. Filmy

używając **◄/**► przechodzimy na pozycję filmy.

używając ▲/▼ wybieramy katalog lub film i potwierdzamy OK

w przypadku katalogu otwieramy go

►: wybrany plik zostanie odtworzony.

#### PAUSE/||:Pause

- : koniec odtwarzania.
- ► : przewijanie przód.
- ◄ <: przewijanie tył.</p>
- I ◀ ◀: odtwarzanie wcześniejszej pozycji.
- ► I: odtwarzanie następnej pozycji

**Informacja**: prędkość przewijania można zwiększyć poprzez kilkukrotne naciskanie przycisku.

AUDIO: ustawienia dla audio.

SUB: jeżeli film ma dodatkowo text, bedzie go można włączyć wciskając na pilocie SUB

VOL+/VOL- : regulacja głośności.

Find & (0-9): skok lub szukanie wskazanego czasu.

**ZOOM**: powiększenie: x1 ->x2->x4 ->x8 ->x16 ->x1.

EXIT: opuszczamy menu.

# 4. PVR

używając **◄/**► przechodzimy na pozycję **PVR**.

używając ▲/▼ wybieramy katalog

nagrane pozycje znajdziemy w

katalogu ALIDVRS2

**OK**: potwierdzając wyświetli sie lista nagrań

**INFO**: zobaczymy informacje o postępie jak i ew. Informacje epg.

AUDIO: ustawienia kanałów audio.

SUB: jeżeli film ma dodatkowo text,

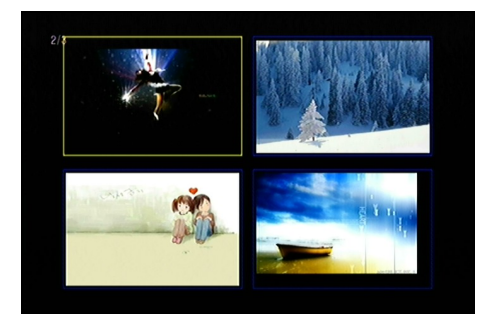

bedzie go można włączyć wciskając na pilocie SUB.

**TXT** : Jeżeli plik zawiera Teletext, to po wciśnieciu tego przycisku zostaną one wyświetlone.

CH+: można zaznaczyć miejsce.

CH-: skok do zaznaczonego miejsca.

Find & (0-9): skok lub szukanie wskazanego czasu.

◄/►: przyśpieszanie do przodu/tyłu.

EXIT: opuszczamy menu.

# 9. Pomocne wskazówki

# 9.1 Audio

Jeżeli kanał posiada więcej ścieżek audio, tu można je wybrać (**żółty**).

1. wcisnąć klawisz AUDIO

 za pomocą ▲/▼ wybieramy język i potwierdzamy OK

 możemy równiez wybrać kanał głośnika (lewy, prawy, Stereo).

4. wciskając EXIT opuszczamy menu.

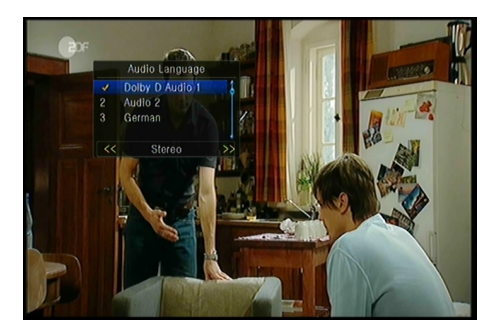

# 9.2 lista satelit

Tu możemy wybrać satelitę i jego kanały.

1.wciskamy klawisz SAT.

2. wybieramy satelite

 po wyborze **OK** na liście kanałów będą tylko programy z wybranego satelity

4. wybierając czerwony przycisk możemy ukryć programy zaznaczonego satelity

(Kod 0000), lub je ujawnić

5.potwierdzając zielony możemy usunąć wybranego satelitę.

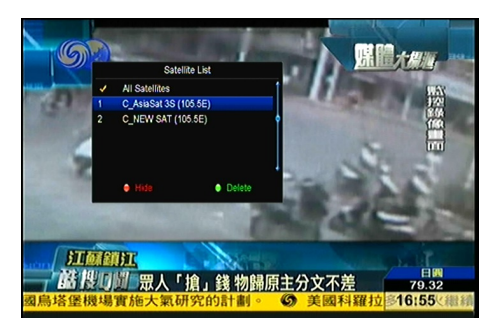

# 9.3 EPG

Informacje programowe kanałów satelitarnych.

1. wciskamy klawisz EPG

2. za pomocą **zielonego** klawisza możemy przełączać EPG między dziennym a tygodniowym

#### dzienne EPG:

za pomocą ▲/▼ wybieramy program.

używając 
 zmieniamy dni tygodnia.

3) po wyborze potwierdzamy OK

i poruszając się ▲/▼ podświetlamy interesujące nas wydarzenie.

Wciskając guzik RECORD

rozpoczynamy nagrywanie

Po zaznaczeniu opuszczamy menu

#### EXIT

#### tygodniowe EPG:

postępujemy jak poprzednio

| Sun Mon T                                                                                                    | ue \                             | Ved Thu Today Sat                                                                                                    |
|----------------------------------------------------------------------------------------------------|----------------------------------|----------------------------------------------------------------------------------------------------|
| 0010 Al Jazeera International                                                                                       |                                  | 09:3010:15 Blickpunkt                                                                                                    |
| 0011 TV5                                                                                                    |                                  | 10:1510:30 Schätze der Welt                                                                                                 |
| 0012 Eurosport Asia                                                                                                 |                                  | 10:3011:00 Euromaxx                                                                                                    |
| 0013 DW (Asien)                                                                                                    |                                  | 11:0011:15 Journal                                                                                                    |
| 0014 DW                                                                                                    |                                  | 11:1511:30 Journal                                                                                                    |
| 0015 Nat. Geo                                                                                                    |                                  | 11:3012:00 Projekt Zukunft                                                                                                  |
| 0016 Sky News                                                                                                    |                                  | 12:0012:30 Dokumentation                                                                                                    |
| 0017 Fox History                                                                                                    |                                  | 12:3013:00 Im Focus                                                                                                    |
| 0018 Adventure                                                                                                    |                                  | 13:0013:15 Journal                                                                                                    |
| Das Hintergrundmagazin Geplai<br>icher sind Kreuzfahrtschiffe heu<br>Vare nicht geliefert wird? Ein ga<br>Iofköchen | nte Then<br>te? 3, 2,<br>nzes Me | hen: Nach der Costa-Katastrophe - Wie<br>1, keins - Was, wenn im Internet gekaufte<br>nû im Nu - Kochen mit den Wiesbadener |
|                                                                                                    |                                  |                                                                                                    |

| rogram Guide        |              |               |                     |
|---------------------|--------------|---------------|---------------------|
|                     |              | 09:00 26      | /03/2012 Mon 10:30  |
| 0011 TV5            |              |               | No EPG              |
| 0012 Eurosport Asia |              |               | No EPG              |
| 0013 DW (Asien)     |              | Im Focus      | Blickpunkt Schäl    |
| 0014 DW             |              | Journal       | Euromaxx Journ Worl |
| 0015 Nat. Geo       |              | NATIONAL      | NATIONAL GEOGRAPH   |
| 0016 Sky News       |              | Sky News      | Sky News            |
| 0017 Fox History    |              | HISTORY I     | HISTORY INDIA       |
| 0018 Adventure      |              | Adventure     | Adventure One       |
| 0019 508            |              |               | No EPG              |
| 0020 521 Fox Crime  |              |               | No EPG              |
| C_AsiaSat 3         | S (105.5E) 3 | 760 , H , 260 | 00,7/8              |
| 09:00~~09:03        |              | Journal       |                     |
| Timer Active        | INFO         |               | Weekly EPG          |

# 9.4 napisy

Jeżeli są dostępne napisy do audycji TV możemy ustawić język ich wyświetlania.

- 1. na pilocie wybieramy klawisz SUB.
- 2. zaznaczamy nasz język i potwierdzamy OK.

# 9.5 Telegazeta

Włączanie informacji zawartych w telegazecie.

1. włączamy przycisk **TXT** na pilocie.

posługując się ▲/▼ przełączamy strony w kierunku góra/dół.

 używając klawiszy numerycznych podajemy numer strony.

 Używając kolorowych przycisków przeskakujemy do przypisanych im stron.

|   | P 1              | 1 0             | 0              | s                | ۸           | U           | 1        | 0                | 0        |             | Z        | n               | 51  | 2      | t            | 0      | ×           | t   |        | M       | 1        | i                |            | U          | D          |            | 1               | 2             |                    | 0                | 8           |             | 1           | 6           | 1      | 4 | 6 | :                | 3    | 2           |   |   |
|---|------------------|-----------------|----------------|------------------|-------------|-------------|----------|------------------|----------|-------------|----------|-----------------|-----|--------|--------------|--------|-------------|-----|--------|---------|----------|------------------|------------|------------|------------|------------|-----------------|---------------|--------------------|------------------|-------------|-------------|-------------|-------------|--------|---|---|------------------|------|-------------|---|---|
|   |                  | Ę               |                |                  | 2           | Ś           | l        | 2                | 1        | -           | •        |                 |     |        |              |        |             |     | M<br>B |         | t        | ;<br>a l         |            | il e<br>t  | 9 I<br>1   | n<br>na    |                 | Z v<br>n      | 1                  | e<br>b           | i<br>e      | t<br>s      | 0<br>8      | n<br>e      | 1      |   |   |                  |      |             |   |   |
|   |                  | I N K           | e<br>le<br>le  | a<br>u<br>b<br>k | m<br>e<br>i | a<br>n<br>r | t R od   | i<br>e<br>t<br>p | s g<br>t |             |          |                 |     |        |              |        | brn 1       | s   | C L i  |         | i t<br>F | 71<br>5 6<br>7 1 |            |            | )<br>3 (   |            |                 | 0<br>U<br>N - | f<br>t:<br>-1<br>B | ü<br>2<br>B<br>h | r<br>i<br>a | e<br>n<br>n | h<br>s<br>d | t<br>a      | e<br>t | t |   | 1<br>1<br>1<br>1 | 2223 | 0464        | 1 |   |
| U |                  |                 | sa<br>Sa<br>To |                  |             | r<br>a<br>e | n r<br>n | o<br>h           |          | h<br>:<br>: | n<br>W   | i e<br>r i<br>n |     |        | L.<br>1<br>0 |        |             |     |        |         |          | 11<br>5 \<br>a c |            |            |            |            | 9<br>1 4<br>1 4 |               |                    |                  | b<br>h<br>r | e<br>t<br>a | r<br>s<br>n | t<br>r<br>d | o<br>a |   |   |                  |      |             |   |   |
|   |                  | 1               | 6              |                  |             | 5<br>0      |          |                  |          | w<br>h      | /e<br>16 | ) g<br>) t      | , i | a<br>t | e            |        | u           | m   | 5      | C<br>ie |          |                  | i e<br>b e | e 1<br>9 1 |            |            |                 |               |                    |                  |             |             |             |             |        |   |   |                  | 1    | 7           |   |   |
|   | F1<br>E 1<br>6 ( | r a<br>i n<br>D | i<br>J         | o<br>S<br>a      | th          | F<br>O<br>T | are      | hn               | т        | t<br>fe     |          | a<br>in<br>in   | 3 0 |        | f Kh         | i<br>o | d<br>e<br>n | e f | 0      |         | -        | 5                |            |            | b l<br>t l | b a<br>h e | a  <br>5        | h i<br>r      | n (                | o<br>a<br>·      | n<br>n      | d           |             |             |        |   |   | 5<br>8<br>8      | 702  | 0<br>1<br>0 |   |   |
|   |                  |                 |                |                  |             |             |          |                  |          |             |          | 1               |     |        | ,            |        |             |     |        |         |          |                  |            |            |            |            |                 |               |                    |                  | -           |             | N           |             |        |   |   |                  |      |             | ł | ľ |

# 9.6 szukanie programu

Przy włączonej liście kanałów, można bardzo szybko znaleźć kanał używając funkcji **FIND** jak i za pomocą **niebieskiego** guzika

# 9.7 informacje o stacji i kanale

Jeżeli podczas oglądania programu wciśniemy klawisz **info** zostaniemy poinformowani o aktualnym wydarzeniu oraz o innych danych transpondera itp.

## 1. informacje podstawowe

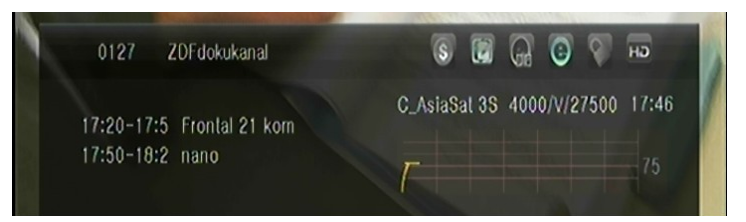

FTA Program ( niekodowany )
zakodowany program.
program nie nadaje w Dolby.
program jest w Dolby.
program nie posiada informacji EPG.
program noie posiada informacji TELETEXT.
program nie posiada informacji TELETEXT.
program nie jest zablokowany.
program nie nadawany jest w HD.
program nadawany jest w HD.

## 2. Informacje EPG

Informacje EPG włączamy naciskając klawisz INFO. używając ◀/► przełączamy między kolejnymi audycjami, a używając klawiszy góra/dół przesuwamy tekst jeżeli nie

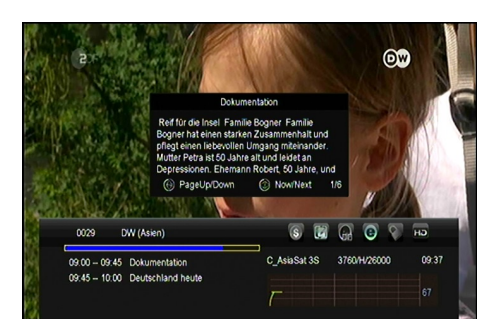

mieści sie on na stronie

# 10. Lista programów

Te opisy pomogą poruszać sie w listach kanałów.

# 10.1 włączamy listę kanałów na OK

1) podczas oglądania kanału

potwierdzamy przyciskiem **OK** na pilocie

 za pomocą czerwonego guzika zmieniamy rodzaj listy. Do wyboru mamy programy kodowane,

niekodowane, HD i wszystkie.

Ten rodzaj sortowania możliwy jest gdy

typ listy to ,"wszystkie kanały"

3) wybieramy program z listy i potwierdzamy **OK** 

4) wciskając zielony przycisk sortujemy kanały według operatora

5) za pomocą **żółtego** guzika wyszukujemy kanały wskazując pierwszą literę alfabetu.

 potwierdzając niebieski wyszukujemy po nazwie.

# 10.2 listy ulubionych

 jeżeli chcemy przełączać między swoimi listami ulubionych FAV wciskamy guzik FAV na pilocie

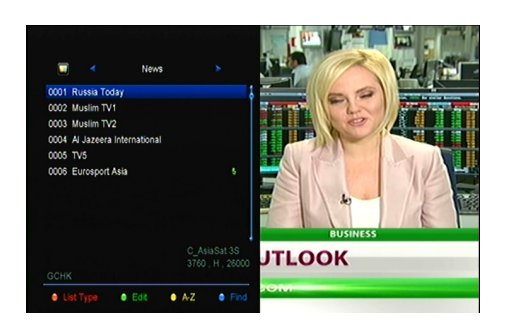

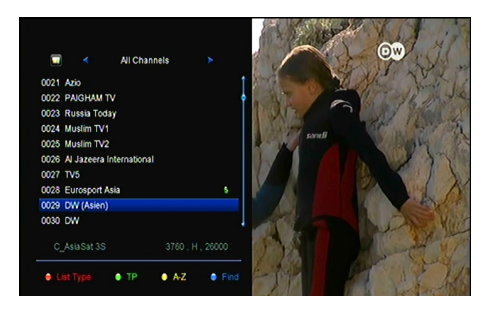

2) za pomocą kursora ▲/▼ Góra/Dół poruszmy sie po liście FAV.

3) po podświetleniu właściwej listy wciskamy OK.

4) tu również mamy możliwość jak wyżej sortowania kanałów.

# 11. obsługa USB

# 11.1 nagrywanie z Timeshift

# 11.1.1 nagrywanie

# 1. rozpoczęcie nagrywania

po potwierdzeniu guzikiem • zostanie rozpoczęte nagrywanie programu.
 jeżeli mamy ustawione w menu **Timer** sterowanie wówczas nagranie podporządkowane zostanie ustawieniom.

# 2. Koniec nagrywania

 po wciśnięciu klawisza z symbolem ■ zostaniemy zapytani czy na pewno chcemy zakończyć nagrywanie.

2) jeżeli potwierdzimy na TAK, nagranie zostanie zakończone.

 Nagranie zostanie również zakończone, jeżeli zostanie zużyta pojemność naszego nośnika pamięci.

# 3. inne możliwości podczas nagrywania

Jeżeli podczas nagrania wciśniemy klawisz **INFO** zostaną nam wyświetlone informacje o stanie i długości nagrania, wolnej pamięci i inne.

# 11.1.2 Timeshift

Timeshift pozwala na zatrzymanie programu i odtworzenie go od momentu zatrzymania

Wciskając klawisz PAUSE/II startujemy Timeshift. Potwierdzamy

► wznawiamy kontynuowanie programu.

wciskając INFO otrzymamy informacje o nagraniu.

potwierdzając = zatrzymamy nagrywanie

# **11.2 LISTA PVR**

 1. wciskając przycisk ► wejdziemy do listy nagrań PVR.

 za pomocą ▲/▼ wybieramy nagranie, które chcemy obejrzeć
 i potwierdzamy OK

 jeżeli wciśniemy niebieski przycisk, zmienimy format obrazu.

Potwierdzając EXIT wracamy do listy nagrań.

4. używając **żółtego** guzika możemy usunąć nagranie z listy i nośnika.

# 12. pozostałe informacje

# 12.1 rozwiązywanie problemów

#### 1. brak obrazu

- · sprzwdzić prawidłowe połączenie z TV i czy kabel jest sprawny
- sprawdzić, czy przełącznik główny na panelu tylnym jest w pozycji ON.

#### 2. brak reakcji

- sprawdzić tryb tunera (właczyć na przycisku STANDBY w panelu przednim).
- sprawdzić wszystkie połączenia kabli.
- sprawdzić połączenie z anteną SAT.

## 3. zła jakość dźwięku

- sprawdzić czy w pobliżu nie ma tel. komórkowego.
- sprawdzić kable połączeniowe.

## 4. brak głosu

- sprawdzić połączenia AV/HDMI ( kable ).
- sprawdzić głośność telewizora.

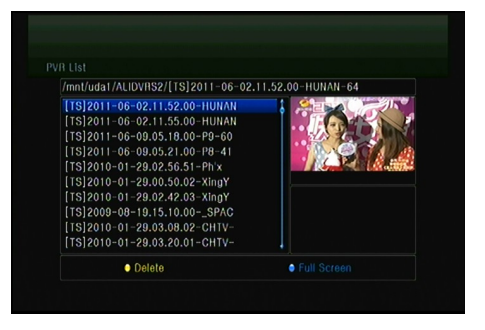

• sprawdzić, czy opcja MUTE nie jest włączona.

#### 5. pilot nie działa

- wycelować pilot w stronę tunera.
- zmienić baterie pilota.

# 12.2 dane techniczne

Tuner & programy

| Liczba głowic  | 1                                                                 |
|----------------|-------------------------------------------------------------------|
| częstotliwość  | 950 MHz do 2150 MHz                                               |
| Poziom sygnału | -25 do -65 dBm                                                    |
| LNB            | 13V/18V/14V/19VOFF, Imax = 400mA                                  |
| LNB            | 22KHz+/-2KHz, 0.6Vpp+/-0.2V                                       |
| DiSEqC         | Version DiSEq C 1.0/1.1/1.2/1.3(USALS) kompatibel, Tone burst A/B |

#### MPEG

|                     | MPEG-2 ISO/IEC 13818Transport stream Spezifizierung                           |
|---------------------|-------------------------------------------------------------------------------|
| Dek. wideo          | MPEG1,MPEG-2 MP@ML,H.264, VC1, DV, DivX, a MPEG4                              |
| Szybkośc wejścia    | 80 Mbps for MPEG Transport Stream und 25 Mbps für DV stream                   |
| Format obrazu       | 4:3, 16:9                                                                     |
| Rozdzielczość video | 576i, 576p, 480i, 480p, 720p50, 720p60, 1080i.1080p                           |
| Audiodekodowanie    | MPEG-2 layer I und II (Music cam), MPEG4 AAC und MPEG4 AAC-HE (AAC+), Dolby   |
|                     | Digital (AC-3) mit den Übertragungsraten bis zu 640 K bits /s, LPCM bis zu 48 |
|                     | KHz,MP3.                                                                      |
| Typ audio           | Lewy /prawy /stereo /mono                                                     |
| Próbkowanie         | 32, 44.1 a 48 KHz                                                             |

## zasilanie

| zasilanie  | AC 100 ~240V, 50/60Hz  |
|------------|------------------------|
| Pobór mocy | maximal 25 W           |
| ochrona    | Wewnętrzny bezpiecznik |

# Waga

| waga (Netto)         | ca. 2.5kg        |
|----------------------|------------------|
| Temp. pracy          | 0°C bis + 40°C   |
| Temp. przechowywania | -40°C bis + 65°C |

# 12.3 wyjaśnienie pojęć

#### EPG

Elektroniczny Informator Programowy, Elektroniczny przewodnik po programach (ang. Electronic Program Guide – EPG) – przewodnik telewizyjny nadawany w formie tekstu, dostępny dla odbiorców sygnału telewizji cyfrowej. Podstawową cechą jest wyświetlanie aktualnego programu telewizyjnego, wszystkich dostępnych informacji u danego nadawcy (w praktyce większość kanałów posiada te informacje). Pozwala na zapoznanie się z bieżącym programem na dany dzień. Program jest dostępny zwykle z wyprzedzeniem do 7 dni, choć bardzo często w EPG jest widoczny tylko obecnie nadawany i następny program. W zależności od dostawcy sygnału, EPG może posiadać szereg funkcji dodatkowych m.in. opcja ustawienia przypomnienia o programie nadawanym w przyszłości, planowanie nagrania, układanie listy ulubionych kanałów, wyświetlanie poszerzonego opisu nadawanych programów.

#### DiSEqC

DiSEqC - protokół komunikacyjny opracowany przez Eutelsat i pozwalający na przełączanie pomiędzy źródłami sygnału telewizyjnego, czy sterowania anteną. Skrót pochodzi od Digital Satellite Equipment Control i oznacza "cyfrowe sterowanie sprzętem satelitarnym", ew. "sterowanie cyfrowym sprzętem satelitarnym".

#### Polaryzacja

Konwertery działają przeważnie w polaryzcji pionowej i poziomej.

#### LNB (low-noise block converter) albo LNBF

LNB - Konwerter jest właściwie "sercem" anteny satelitarnej. Zasadniczo jest to rezonator wnękowy, do którego docierają odbite od powierzchni czaszy sygnały satelitarne by następnie zostać przetworzone. Trochę podobnie do organów rurowych, oscyluje on i wprowadza w drgania wewnętrzne dipole przetwarzające falę radiową w sygnał elektryczny. Układ elektroniczny wzmacnia sygnał i przetwarza go w taki sposób, aby obniżyć jego częstotliwość, co jest konieczne dla zminimalizowania strat w kablu koncentrycznym łączącym konwerter z odbiornikiem.

Choć z ich opisów może się wydawać inaczej, między współczesnymi modelami konwerterów nie ma większych różnic technologicznych. Podstawowym parametrem jaki je różnicuje jest liczba szumowa, obniżona w ostatnich typach do teoretycznego minimum 0,1 dB. Uniwersalne LNB dzieli pasmo Ku (najczęściej wykorzystywane w Europie) na dwa podpasma częstotliwości.

Dany konwerter można wykorzystać tylko na jednym paśmie, ponieważ pasma S, C i Ku wymagają innych rezonatorów wnękowych. Inne typy LNB nadają się dla sygnałów o polaryzacji liniowej, a inne dla kołowej – różnią się one rozmieszczeniem wewnętrznych dipoli.

Zasilanie układu elektronicznego jest rozwiązane w szczególny sposób. Zasilanie dostarcza odbiornik i jest ono przekazywana kablem antenowym. Zatem kabel nie służy jedynie do przekazywania odbieranego sygnału z anteny do odbiornika ale również do przesyłania prądu zasilania z odbiornika do LNB (a ponadto dodatkowych sygnałów sterujących).

50

#### **HDMI** (High-Definition Multimedia Interface)

HDMI (ang. High Definition Multimedia Interface) – interfejs służący do przesyłania cyfrowego, nieskompresowanego sygnału audio i wideo.

HDMI pozwala łączyć ze sobą dowolne, zgodne ze standardem, urządzenia audio/wideo takie jak odtwarzacze DVD, Blu-ray, konsole gier, komputery, monitory i telewizory cyfrowe. Dane wideo przesyłane są z wykorzystaniem technologii TMDS.

Maksymalna odległość transmisji to 15 metrów, przy zastosowaniu przewodów wykonanych zgodnie z zaleceniami HDMI Working Group. W większości wykonań kabli dostępnych na rynku, odległość nie przekracza 3-5 metrów. W przypadku większych długości konieczne jest stosowanie repeaterów (regenerator sygnału).

#### PID

To skrót nazwy pakietu podany w formie cyfrowej

#### Teletext

Teletekst – cyfrowy system przesyłania dodatkowych informacji nadawanych jednocześnie z programem telewizyjnym. Dodatkowe informacje w postaci tekstu i znaków graficznych można oglądać na ekranie telewizora zamiast nadawanego programu lub na tle programu.

W teletekście nadawcy telewizyjni zamieszczają program telewizyjny (zazwyczaj strona 300), listę dialogową potocznie nazywaną napisami filmowymi, napisy dla osób niesłyszących, bieżące informacje, serwis pogodowy, sportowy, ogłoszeniowy, bardzo często także konkursy, czaty SMS-owe i serwisy randkowe. Dla części stacji teletekst jest źródłem dodatkowych dochodów, głównie dzięki jego zintegrowaniu z systemami audiotele.

#### **FEC** (Forward Error Correction)

FEC - (ang. Forward Error Correction). Jest to informacja ile Bitów jest używanych do transmisji danych, a ile do korekcji tych danych. FEC równy 1/2 oznacza, że na jeden bit z informacją przypada jeden bit kontrolny

W przekazie satelitarnym występują następujące wartości: 1/2, 2/3, 3/4, 5/6 oraz 7/8. Najlepszą wartością, która gwarantuje bezbłędny przekaz jest 1/2, a najgorszą 7/8. Słabsze wartości FEC wymagają czułych konwerterów czy większych anten aby sygnał był poprawny.

FEC 1/2 wykorzystuje znacznie więcej pasma (transpondera) niż FEC 7/8.

Przy DVB-S2 wprowadzono dodatkowe wartości: 1/4, 1/3, 2/5, 3/5, 4/5, 8/9 i 9/10. Pierwsze trzy z przyczyn technicznych nie będą wykorzystywane, natomiast 9/10 jest już w DVB-S2 powszechnie stosowane.

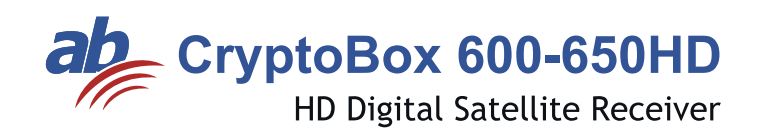

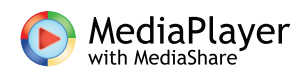

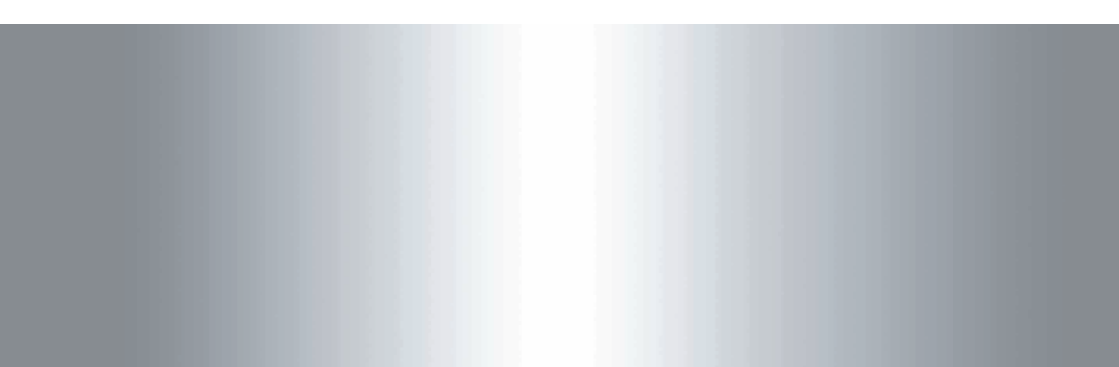